## ¿Cómo convertir de texto a UTF-8 un archivo en Windows 10?

Puedes abrir el block de notas con tu archivo, si al abrirlo la codificación no es utf-8 entonces deberás crear una copia codificada en utf-8, en la imagen siguiente se aprecia un archivo texto codificado en ANSI

| Archivo Edición Formato Ver Ayuda<br>El sufrimiento de Medea<br>Durante la época helenística el matrimonio como institución legal sufrió<br>modificaciones importantes y es que, aunque podían seguir siendo acuerdos<br>arreglados entre el padre de la mujer y el posible consorte, para este momento de<br>la historia la mujer tenía un mínimo resplandor de luz entre tanta obscuridad, ella<br>misma podía exigir a su cuidador ceder su tutela al hombre de su preferencia, lo<br>cual nos llevaría a pensar en la existencia de matrimonios donde habite el amor y<br>la felicidad por primera vez en la Grecia clásica, pero ese no fue el destino de<br>Medea.<br>Nuestra princesa estuvo destinada al sufrimiento desde que el Esónida arribó a sus<br>tierras, desde que se encomendó a él devolver el vellocino a la Hélade, desde que<br>se le eligió a ella como un simple camino mediante el cual Jasón podría transitar<br>para cumplir a salvo su misión. ¿Por qué el pequeño Eros no pudo gastar una flecha<br>más y corresponder así el amor desesperado que implantó en Medea? Si Medea vivía ya<br>suficientes tormentos en su vida, baste ya ser temida por ser creída bruja debido a<br>su vasto conocimiento y devoción a Hécate, pero es bien sabido que las mujeres como<br>Brimo no tienen lugar en un mundo que teme a lo desconocido y más aún a una mujer<br>poderosa y fuerte. Y aun así la flecha dio en el blanco y trajo consigo perdición,<br>unos minutos de verle y el corazón de Medea buscaba salir de su prisión e ir tras<br>su deseo desesperado, pero él apenas la notó y aun así, fue ella la única en no<br>alegrarse por la desgracia de aquél, fue a ella a quien le volvió el alma el cuerpo<br>al enterarse de que podía mantenerle con vida, regalársela por un día más ya luego<br>los dioses decidirían. Nunca antes se le vio llorar tanto, desgraciada Madra<br>tumbada boca abajo en sus aposentos, ahogada en sus lágrimas mientras decidía si | El sufrimiento de Medea1(1): Bloc de notas                                                                                                    |                                                                                                    |                                                                  |                                                                                                    | - C                                                         | ) X                                |   |
|----------------------------------------------------------------------------------------------------|----------------------------------------------------------------------------------------------------|----------------------------------------------------------------------------------------------------|------------------------------------------------------------------|----------------------------------------------------------------------------------------------------|-------------------------------------------------------------|------------------------------------|---|
| El sufrimiento de Medea<br>Durante la época helenística el matrimonio como institución legal sufrió<br>modificaciones importantes y es que, aunque podían seguir siendo acuerdos<br>arreglados entre el padre de la mujer y el posible consorte, para este momento de<br>la historia la mujer tenía un mínimo resplandor de luz entre tanta obscuridad, ella<br>misma podía exigir a su cuidador ceder su tutela al hombre de su preferencia, lo<br>cual nos llevaría a gensar en la existencia de matrimonios donde habite el amor y<br>la felicidad por primera vez en la Grecia clásica, pero ese no fue el destino de<br>Medea.<br>Nuestra princesa estuvo destinada al sufrimiento desde que el Esónida arribó a sus<br>tierras, desde que se encomendó a él devolver el vellocino a la Hélade, desde que<br>se le eligió a ella como un simple camino mediante el cual Jasón podría transitar<br>para cumplir a salvo su misión. ¿Por qué el pequeño Eros no pudo gastar una flecha<br>más y corresponder así el amor desesperado que implantó en Medea? Si Medea vivía ya<br>suficientes tormentos en su vida, baste ya ser temida por ser creída bruja debido a<br>su vasto conocimiento y devoción a Hécate, pero es bien sabido que las mujeres como<br>Brimo no tienen lugar en un mundo que teme a lo desconocido y más aún a una mujer<br>poderosa y fuerte. Y aun así la flecha dio en el blanco y trajo consigo perdición,<br>unos minutos de verle y el corazón de Medea buscaba salir de su prisión e ir tras<br>su deseo desesperado, pero él apenas la notó y aun así, fue ella la única in no<br>alegrarse por la desgracia de aquél, fue a ella a quien le volvió el alma el cuerpo<br>al enterarse de que podía mantenerle con vida, regalársela por un día más ya luego<br>los dioses decidirían. Nunca antes se le vio llorar tanto, desgraciada Mana<br>tumbada boca abajo en sus aposentos, ahogada en sus lágrimas mientras decidía si                                       | Archivo Edición Formato Ver Ayuda                                                                                                    |                                                                                                    |                                                                  |                                                                                                    |                                                             |                                    |   |
| Nuestra princesa estuvo destinada al sufrimiento desde que el Esónida arribó a sus<br>tierras, desde que se encomendó a él devolver el vellocino a la Hélade, desde que<br>se le eligió a ella como un simple camino mediante el cual Jasón podría transitar<br>para cumplir a salvo su misión. ¿Por qué el pequeño Eros no pudo gastar una flecha<br>más y corresponder así el amor desesperado que implantó en Medea? Si Medea vivía ya<br>suficientes tormentos en su vida, baste ya ser temida por ser creída bruja debido a<br>su vasto conocimiento y devoción a Hécate, pero es bien sabido que las mujeres como<br>Brimo no tienen lugar en un mundo que teme a lo desconocido y más aún a una mujer<br>poderosa y fuerte. Y aun así la flecha dio en el blanco y trajo consigo perdición,<br>unos minutos de verle y el corazón de Medea buscaba salir de su prisión e ir tras<br>su deseo desesperado, pero él apenas la notó y aun así, fue ella la única en no<br>alegrarse por la desgracia de aquél, fue a ella a quien le volvió el alma al cuerpo<br>al enterarse de que podía mantenerle con vida, regalársela por un día más, ya luego<br>los dioses decidirían. Nunca antes se le vio llorar tanto, desgraciada Medea<br>tumbada boca abajo en sus aposentos, ahogada en sus lágrimas mientras decidía si                                                                                                    | El sufrimiento de Medea<br>Durante la época helenística el<br>modificaciones importantes y es<br>arreglados entre el padre de la<br>la historia la mujer tenía un mí<br>misma podía exigir a su cuidador<br>cual nos llevaría a pensar en la<br>la felicidad por primera vez en                                                                                                    | matrimonio como in<br>que, aunque podíar<br>mujer y el posible<br>nimo resplandor de<br>ceder su tutela a<br>existencia de mat<br>la Grecia clásica, | nstituc<br>segui<br>consc<br>luz e<br>al homb<br>trimoni<br>pero | ión legal sufr<br>r siendo acuer<br>orte, para este<br>entre tanta obs<br>ore de su prefe<br>os donde habit<br>ese no fue el | ió<br>momento<br>curidad,<br>rencia,<br>e el amo<br>destino | o de<br>, ella<br>lo<br>or y<br>de | ^ |
|                                                                                                    | Medea.<br>Nuestra princesa estuvo destinada al sufrimiento desde que el Esónida arribó a sus<br>tierras, desde que se encomendó a él devolver el vellocino a la Hélade, desde que<br>se le eligió a ella como un simple camino mediante el cual Jasón podría transitar<br>para cumplir a salvo su misión. ¿Por qué el pequeño Eros no pudo gastar una flecha<br>más y corresponder así el amor desesperado que implantó en Medea? Si Medea vivía ya<br>suficientes tormentos en su vida, baste ya ser temida por ser creída bruja debido a<br>su vasto conocimiento y devoción a Hécate, pero es bien sabido que las mujeres como<br>Brimo no tienen lugar en un mundo que teme a lo desconocido y más aún a una mujer<br>poderosa y fuerte. Y aun así la flecha dio en el blanco y trajo consigo perdición,<br>unos minutos de verle y el corazón de Medea buscaba salir de su prisión e ir tras<br>su deseo desesperado, pero él apenas la notó y aun así, fue ella la única en no<br>alegrarse por la desgracia de aquél, fue a ella a quien le volvió el alma al cuerpo<br>al enterarse de que podía mantenerle con vida, regalársela por un día más, ya luego<br>los dioses decidirían. Nunca antes se le vio llorar tanto, desgraciada Medea |                                                                                                    |                                                                  |                                                                                                    |                                                             |                                    |   |

Para crear la copia, elige Archivo -> Guardar con lo que abrirá un diálogo como el que se muestra abajo:

| 🧾 Guardar como                          |                                         |                        |                 |           | ×            |
|-----------------------------------------|-----------------------------------------|------------------------|-----------------|-----------|--------------|
| ← → ✓ ↑ ↓ > Este equipo > Descargas ✓ ♂ |                                         |                        |                 |           | en Descargas |
| Organizar 👻 Nueva c                     | arpeta                                  |                        |                 |           | ::: ▼ ?      |
| Este equipo                             | Nombre                                  | Fecha de modificación  | Тіро            | Tamaño    |              |
| 🕂 Descargas                             | ∨ Hoy (4)                               |                        |                 |           |              |
| Documentos                              | La admiración extranjera de Polibio1(1) | 15/06/2021 07:23 p. m. | Documento de te | 5 KB      |              |
| Escritorio                              | El sufrimiento de Medea1(1)             | 15/06/2021 07:23 p. m. | Documento de te | 6 KB      |              |
| j<br>■ Imágenes                         |                                         |                        |                 |           |              |
| Nombre de archivo: El su                | frimiento de Medea1(1)                  |                        |                 |           | ~            |
| Tipo: Docu                              | imentos de texto (*.txt)                |                        | <b>V</b>        |           | ~            |
| <ul> <li>Ocultar carpetas</li> </ul>    |                                         | Codificación           | ANSI            | ∼ Guardar | Cancelar     |

En la casilla de codificación, como puedes ver, esta elegido ANSI, cambia ese valor por UTF-8 (O por UTF-8 con BOM) y salva el archivo,

| 问 Guardar como                       |                                         |                        |                        |                 | ×         |
|--------------------------------------|-----------------------------------------|------------------------|------------------------|-----------------|-----------|
| ∘ ← → ∽ ↑ 🖡 ›                        | Este equipo 🔸 Descargas                 |                        | ~ 0                    | 9 P Buscar en D | )escargas |
| Organizar 👻 Nueva                    | a carpeta                               |                        |                        |                 | III ▼ (?) |
| 💻 Este equipo                        | Nombre                                  | Fecha de modificación  | Тіро                   | Tamaño          |           |
| 🔶 Descargas                          | ∨ Hoy (4)                               |                        |                        |                 |           |
| Documentos                           | La admiración extranjera de Polibio1(1) | 15/06/2021 07:23 p.m.  | Documento de te        | 5 KB            |           |
| Escritorio                           | El sufrimiento de Medea1(1)             | 15/06/2021 07:23 p. m. | Documento de te        | 6 KB            |           |
| 📰 Imágenes                           | La admiración extranjera de Polibio1    | 15/06/2021 07:21 p.m.  | Documento de te        | 5 KB            |           |
| Música                               | El sufrimiento de Medea1                | 15/06/2021 07:18 p.m.  | Documento de te        | 6 KB            |           |
| Objetos 3D                           | ∨ La semana pasada (3)                  |                        |                        |                 |           |
| Videos                               | Reasignación de género(1)               | 08/06/2021 06:33 p. m. | Documento de te        | 6 KB            |           |
| Local (C:)                           | Reasignación de género                  | 07/06/2021 06:12 p.m.  | Documento de te        | 6 KB            |           |
| OS (D:)                              | Telegram Desktop                        | 07/06/2021 05:28 p. m. | Carpeta de archivos    |                 |           |
| 🔜 Nuevo vol (E:)                     |                                         |                        |                        |                 |           |
| 🕳 Google Drive (F:)                  |                                         |                        |                        |                 |           |
| <ul> <li>Disco local (G:)</li> </ul> | ~                                       |                        |                        |                 |           |
| Nombre de archivo: El                | sufrimiento de Medea1(1)                |                        |                        |                 | ~         |
| Tipo: Do                             | cumentos de texto (*.txt)               |                        |                        |                 | ~         |
|                                      |                                         |                        |                        |                 |           |
| ∧ Ocultar carpetas                   |                                         | Codificación:          | ANSI                   | ✓ Guardar       | Cancelar  |
|                                      |                                         |                        | ANSI                   |                 | .:        |
|                                      |                                         |                        | UTF-16 BE              |                 |           |
|                                      |                                         |                        | UTF-8<br>UTE-8 con BOM |                 | -         |
|                                      |                                         |                        | on o con bom           |                 |           |

con ello podrás hacer uso del servicio-freeling sin mayor problema,

nota: si pides texto plano en las opciones y el documento no es interpretado correctamente (por ejemplo, los acentos, diéresis y tildes) es posible que debieses escoger UTF8 CON BOM para que sean interpretados correctamente

Saludos

Gabriel Castillo